## **ADDING VENUES**

1. From School Home, select 'Venue' (the fourth blue button from the left)

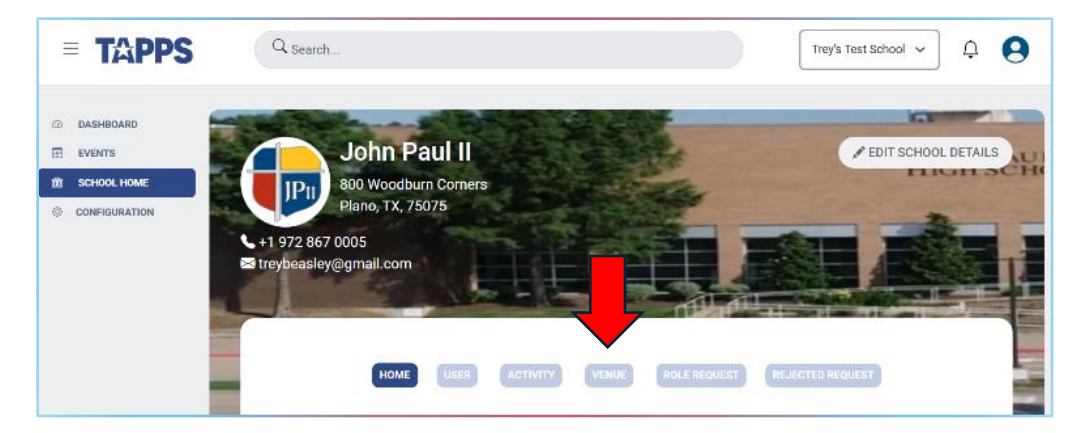

2. Select "Add Venue" (Blue button to right)

|                                                                                                    |                                                        | Customize and control Google Chrom |
|----------------------------------------------------------------------------------------------------|--------------------------------------------------------|------------------------------------|
| Q Search                                                                                                   |                                                        | ÷ 😣                                |
|                                                                                                    | Your Current View as a School Admin Exit               |                                    |
| John Paul II-Plano<br>90 Cell Rd<br>Plana, TX, 75075<br>→ 1 972 867 0005<br>■ georgeteague@johnpauliha.org |                                                        | ✓ EIT SCHOOL DETAILS               |
|                                                                                                    | HOME LIBER ACTIVITY VINK ROLE REQUEST RELECTED REQUEST |                                    |
| List of Venues                                                                                             | Q john paul                                            |                                    |
| Venue Name                                                                                                 | Number Of Assets Available                             | Action                             |
| Abilene Christian School                                                                                   | D                                                      | No Action                          |
| Accelerate Obriction School                                                                                | 'n                                                     | No Action                          |

3. Enter the Name of your school in "Venue Name" window

| Venue Information          |                         |
|----------------------------|-------------------------|
| Venue Name<br>John Paul II | Address                 |
| + Add Assets               | CIP Code                |
| Added Assets               | City                    |
| Assets Name                | Action                  |
| No data available          |                         |
|                            | ∫ Tags<br>Select Tags ✓ |
|                            | Verue Accessible        |
|                            |                         |
|                            | CANCEL                  |

4. Click the "+" sign "Add Assets" to add gymnasiums, fields (etc) *that are located at your school address.* 

| <ul> <li>Add Assets</li> <li>Added Assets</li> </ul> |        | 2IP Code                                      |
|------------------------------------------------------|--------|-----------------------------------------------|
| Assets Name                                          | Action | Plano                                         |
| Gym                                                  | 1      | TX TX                                         |
| < Previous Next >                                    |        | r Tags<br>Select Tags<br>✓ Venue Accessible — |

5. Enter desired details then click "Save"

| C                  | Add Assets |                                        |                  |     |  |
|--------------------|------------|----------------------------------------|------------------|-----|--|
|                    |            | Field Name                             |                  |     |  |
| Venue Name         |            | Field Description                      | *                |     |  |
| + Add Assets       |            | Number Of fields                       | ~                |     |  |
| Added Assets       |            | Sport/ Activities<br>Select Activities | · ~              |     |  |
| Assets Name<br>Gym |            |                                        | -                |     |  |
| < Previous 1 Next  | >          |                                        | Close Sa         | ave |  |
|                    |            |                                        | Venue Accessible |     |  |

6. Repeat #4 and #5 to add other assets (other gymnasiums, fields, etc) ) *that are located at your school address.* 

| 7. Enter school address information then click "save" |  |                              |        |                          |
|-------------------------------------------------------|--|------------------------------|--------|--------------------------|
|                                                       |  | Venue Information            |        | +                        |
|                                                       |  | Venue Name —<br>John Paul II |        | Address —<br>900 Coit Rd |
|                                                       |  | + Add Assets                 |        | ZIP Code                 |
|                                                       |  | Added Assets                 |        | City<br>Plano            |
|                                                       |  | Assets Name                  | Action |                          |
|                                                       |  | Baseball Field               | 1      | TX                       |
|                                                       |  | Soccer Field                 | 1      | Select Tags              |
|                                                       |  | Varsity Gym                  | × 1    | Venue Accessible         |
|                                                       |  | < Previous 1 Next >          |        |                          |
|                                                       |  |                              |        |                          |
|                                                       |  | _                            |        | _                        |
|                                                       |  |                              |        | SAVE                     |

8. If wish to create additional venues that are not located at your school address, return to your School home screen and select 'Venue' (the fourth blue button from the left)

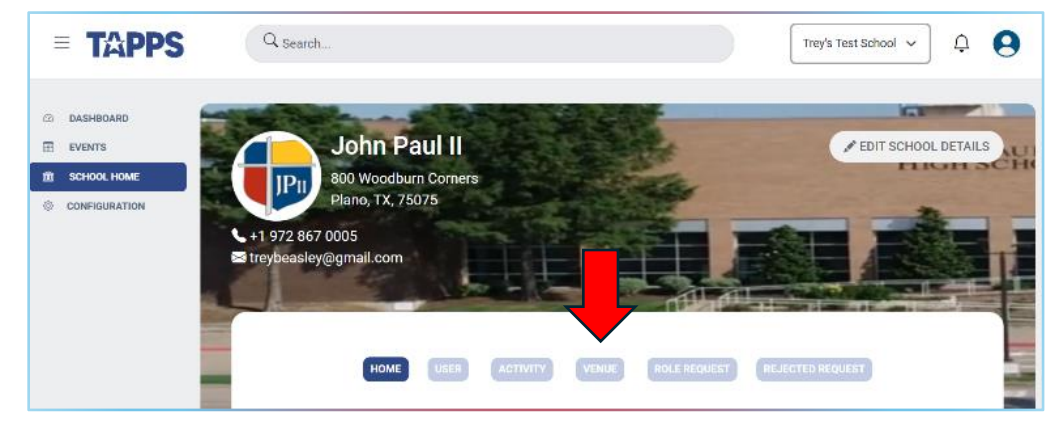

9. Select "Add Venue" (Blue button to right)

| Q Search                                                                                                  |                                                         | Customize and control Google Chrom |
|----------------------------------------------------------------------------------------------------|---------------------------------------------------------|------------------------------------|
| John Paul II-Plano<br>900 Cait Ra<br>Plana, TX, 75075<br>+ 1972 867 0005<br>georgetesgue@johnpauliths.org | rrent View as a School Admin Eu:                        | PERT SCHOOL DETAILS                |
|                                                                                                    | HOME LIBER ACTIVITY VENUE ROLE REQUEST RELACTED REQUEST |                                    |
| List of Venues                                                                                            | Q john paul                                             |                                    |
| Venue Name                                                                                                | Number Of Assets Available                              | Action                             |
| Abilene Christian School                                                                                  | 0                                                       | No Action                          |
| Annalerate Christian School                                                                               | n                                                       | No Action                          |

10. Enter the Name of your school in "Venue Name" window and add description – e.g. "John Paul II – Football Field"

| Venue Information                           |                  |
|---------------------------------------------|------------------|
| Venue Name<br>John Paul II - Football Field | Address          |
| ① Add Assets                                | ZIP Code         |
| Added Assets                                | City             |
| Assets Name Action                          |                  |
| No data available                           | State            |
|                                             | Tags             |
|                                             | Venue Accessible |
|                                             |                  |
|                                             |                  |
| CANCEL                                      | SAVE             |

11. Repeat steps #4-7 except enter the address of the new added venue